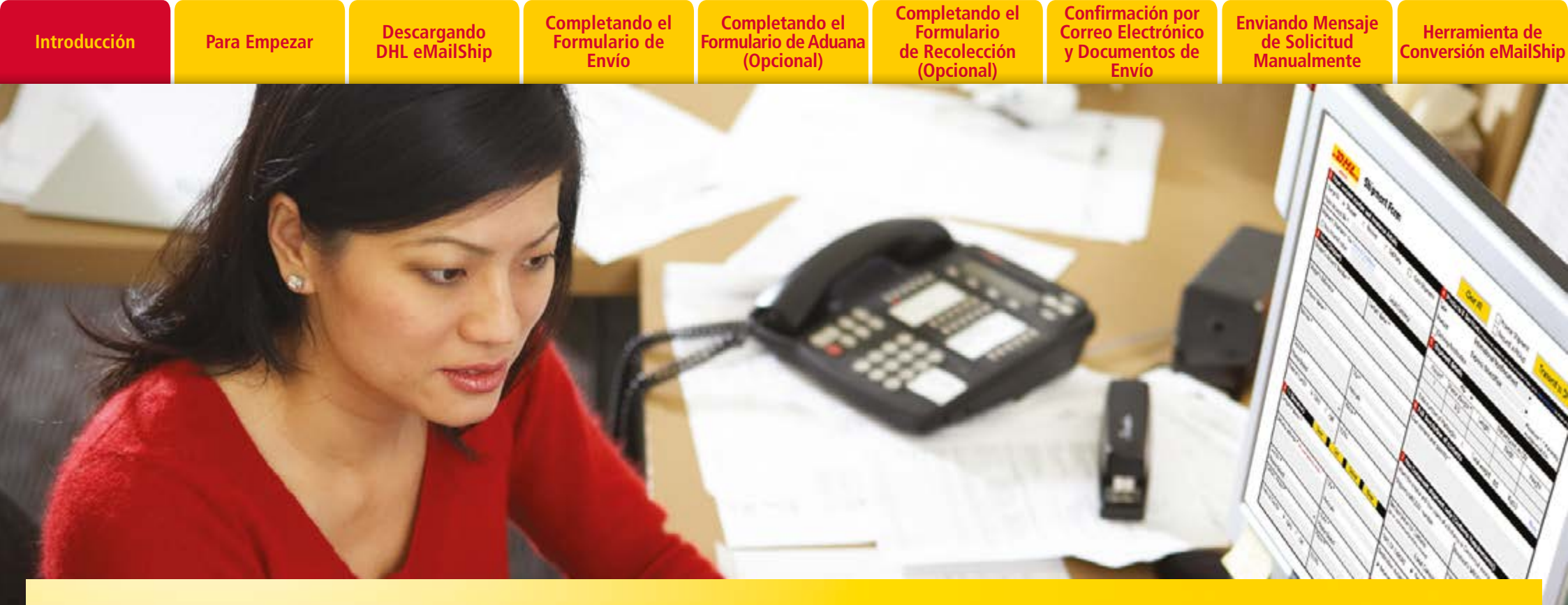

## BIENVENIDO A DHL EMAILSHIP GUÍA DEL USUARIO ENVIAR ES MÁS SIMPLE

**DHL eMailShip** es una herramienta electrónica de DHL Express muy fácil de usar para simplificar el proceso de los envíos. Ahorre tiempo y esfuerzo reutilizando formularios PDF e instrucciones paso a paso. Prepare e imprima guías, formularios de envío, documentos de aduana, formularios de recolección y envíelos mediante correo electrónico. Todo con una útil herramienta.

**DHL eMailShip** puede descargarse de forma gratuita y es ideal para empresas con múltiples usuarios y localidades descentralizadas.

#### **UN VISTAZO A LOS BENEFICIOS:**

- Formularios fáciles de llenar
- Notificación de entrega disponible para múltiples direcciones de correo electrónico
- Guarde hasta 50 direcciones de destinatario para uso futuro
- Todos los productos que ofrece DHL a su entera disposición

EXCELLENCE. SIMPLY DELIVERED

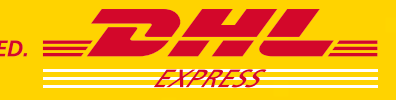

Para Empezar

Descargando DHL eMailShip Completando el Formulario de Envío

Completando el Formulario de Aduana (Opcional)

Completando el Formulario de Recolección (Opcional)

Confirmación por Correo Electrónico y Documentos de Envío

**Enviando Mensaje** de Solicitud Manualmente

Herramienta de **Conversión eMailShip** 

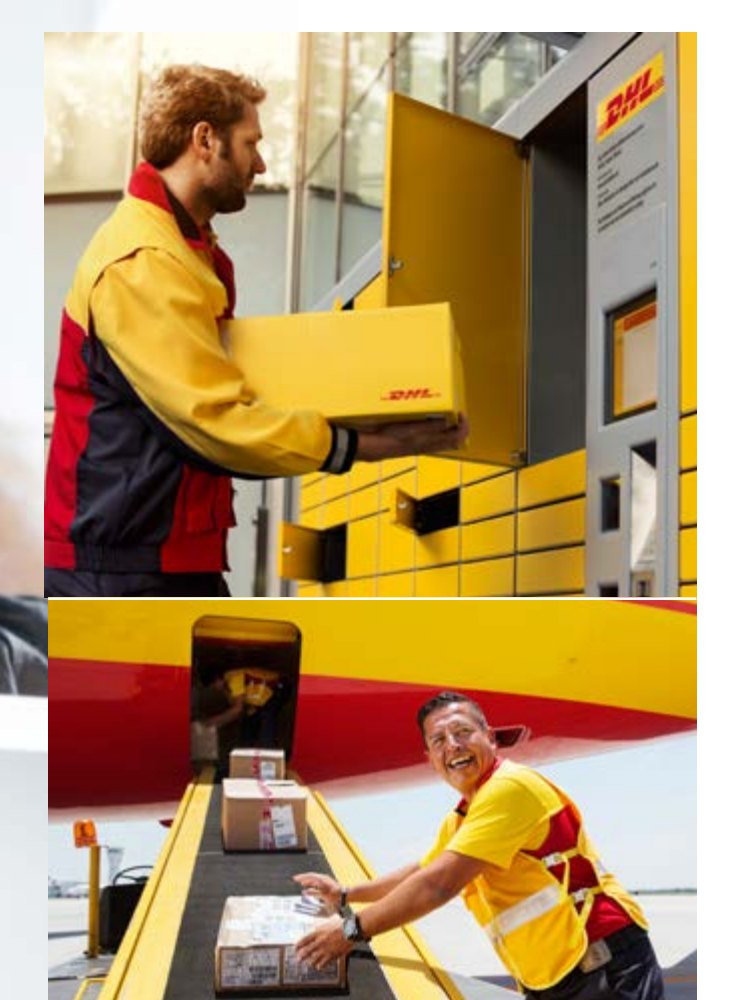

## PARA EMPEZAR

Descargar los formularios reutilizables PDF es absolutamente gratis. No se requiere registro alguno.

Para empezar, usted necesitará una PC con acceso a Internet, una impresora, una cuenta activa de correo electrónico y un número de cuenta de DHL con crédito disponible.

#### **Requerimientos Mínimos de Software**

Cualquiera de los siguientes Sistemas Operativos:

- Windows Server 2003 con Paquete de Servicio 1 (o superior)
- Windows XP con Paquete de Servicio 2 (o superior)
- Windows Vista
- Windows 7 con Paquete de Servicio 1 (o superior)
- Windows 8 con Paquete de Servicio 1 (o superior)

Cualquiera de los siguientes lectores de archivos PDF:

- Adobe Reader 8 o versión superior
- Adobe Acrobat 8 o versión superior

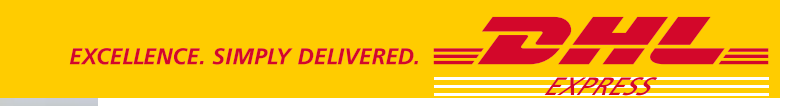

| Introducción | Para Empezar | Descargando<br>DHL eMailShip | Completando el<br>Formulario de<br>Envío | Completando el<br>Formulario de Aduana<br>(Opcional) | Completando el<br>Formulario<br>de Recolección<br>(Opcional) | Confirmación por<br>Correo Electrónico<br>y Documentos de<br>Envío | Enviando Mensaje<br>de Solicitud<br>Manualmente | Herramienta de<br>Conversión eMailShip |
|--------------|--------------|------------------------------|------------------------------------------|------------------------------------------------------|--------------------------------------------------------------|--------------------------------------------------------------------|-------------------------------------------------|----------------------------------------|
|              |              |                              |                                          |                                                      |                                                              |                                                                    |                                                 |                                        |

## DESCARGANDO DHL EMAILSHIP

| -DHL.                                                                                                    | co 💎 PerfidelPala 🖓 DHL Dico                                                                                                    |
|----------------------------------------------------------------------------------------------------|----------------------------------------------------------------------------------------------------|
| Express Logistica Nail Prensa Carreras información sobre DHL                                                                                                    | Buscar conterrido                                                                                                    |
| ICOMPARATU NEGOCIOI<br>Y VE SI ESTÁS LISTO PARA CRECER<br>A MERCADOS INTERNACIONALES.                                                                                                    | DHL Worldwide     Choose a location     Choose a location                                                                                                    |
| COMPARA AHORA )                                                                                                    | Afghanistan<br>Albania 1<br>Algetia<br>American Samoa<br>Andorra<br>Angolia 29<br>Angolia 29<br>Angolia 29                                                                          |
| Servicios DHL Soluciones para el Sector Industrial Información sobre DHL                                                                                                    | Anventina     Más Opdones de Rastreo     Nevrol Login – MyDHL Expres     Realizar envios en línea     Tarifas                                                                       |
| Servicios Express   Transporte de Carga   Sociuciónes de Cadana de   Suministro                                                                                                    | Agendar recolección por<br>Courier     Encontrar Tienda DHL más<br>cercana                                                                                                    |
| Excellence. Simply Delivered.<br>Envices internacionales exprés, expedición global de cargas par transporte aéreo, martimo, terrestre y ferroviario; soluciones de<br>almaceramiento desde packaging hasta reparaciones y depósito; envices postales internacionales y otros servicios logísticos<br>perionalizados: con todo lo que hace DHL, nosotros facilizarnos el contacto entre las personas y contribuimos a mejorar su<br>castad de vida. | Buscar un Servicie  Información Importante Información Importante Información Importante y Servicio de Alertas Nuevo menú telefónico de DHE, Expri México Enclo de Baterias de Liño |

### **PASO 1:**

Descargue DHL **eMailShip** a través del sitio Web de DHL para su país en www.dhl.com.

Abra el menú "Express" y seleccione "Centro de Recursos".

Haga clic en el enlace "Soluciones Avanzadas de Envío" y seleccione la pestaña "DHL eMailShip".

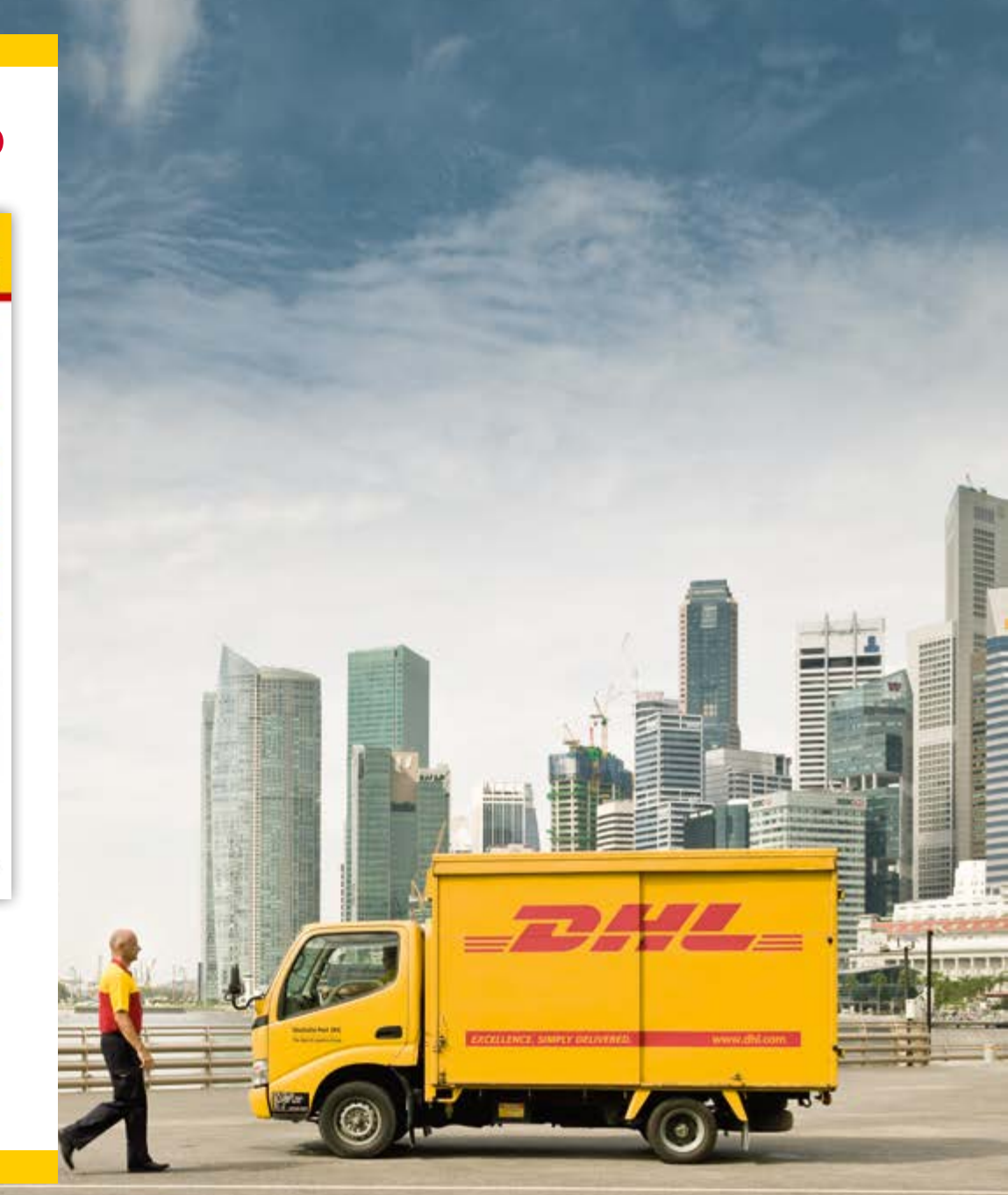

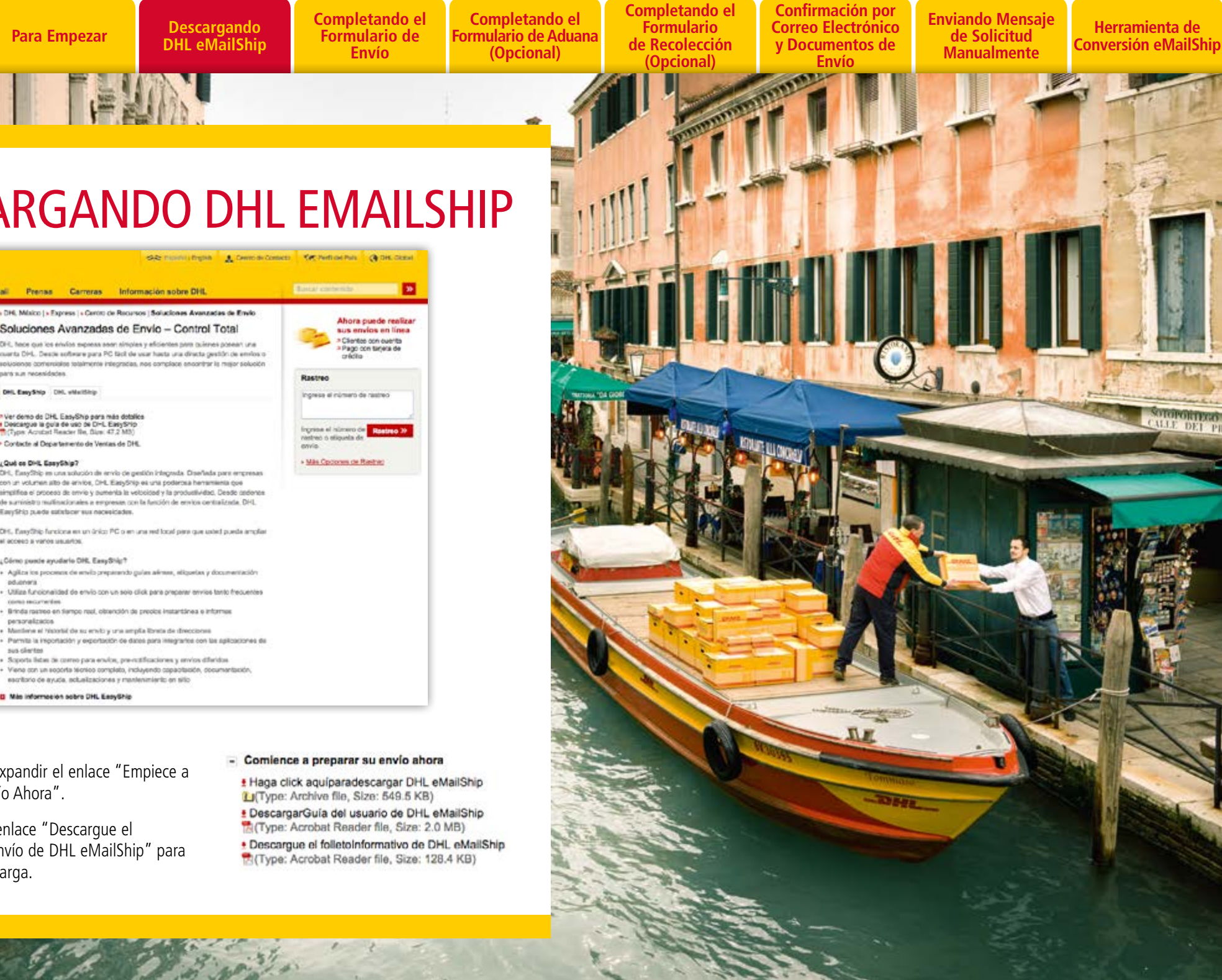

## **DESCARGANDO DHL EMAILSHIP**

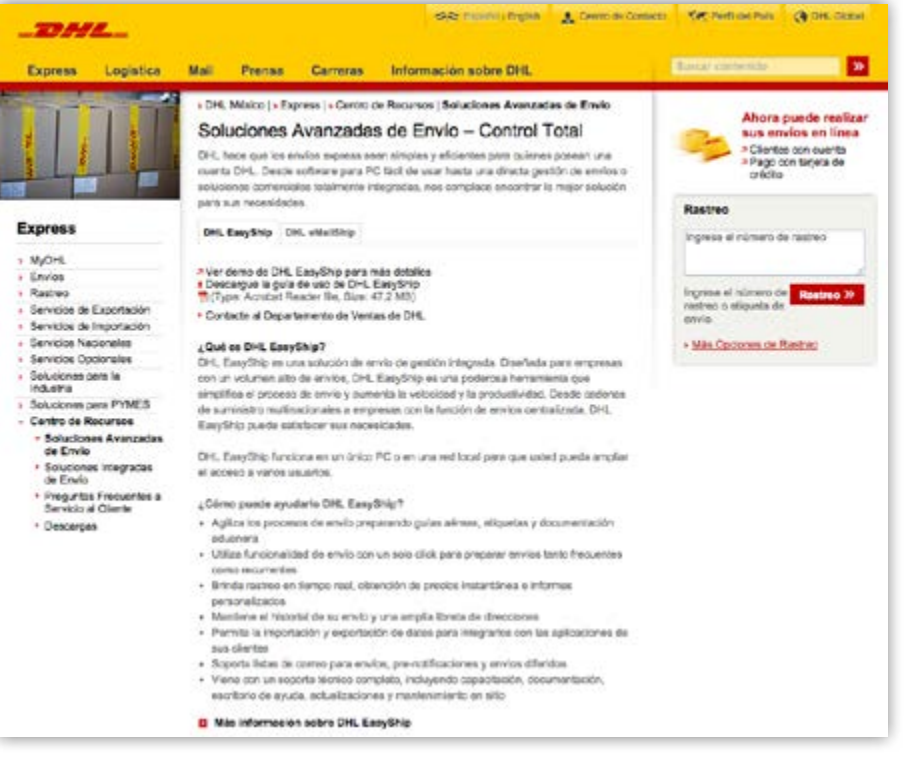

### **PASO 2:**

Introducción

Para Empezar

Haga clic para expandir el enlace "Empiece a Preparar Su Envío Ahora".

Haga clic en el enlace "Descargue el Formulario de Envío de DHL eMailShip" para empezar la descarga.

Para Empezar

## COMPLETANDO EL FORMULARIO DE ENVÍO

|                                                 |                              | Cor He                                                                                                    | ga clic aquí si usted no tiere o<br>reo electrónico de Internet     | orreo de escritorio y no                                 | tiene acceso                       | a servicios de                             |  |  |
|-------------------------------------------------|------------------------------|----------------------------------------------------------------------------------------------------|---------------------------------------------------------------------|----------------------------------------------------------|------------------------------------|--------------------------------------------|--|--|
| Formulario d                                    | de Envío                     | Borrar Todo Agendar una Recolección Envia                                                                                 |                                                                     |                                                          |                                    |                                            |  |  |
| 1 Número de cuenta del cliente y detalles proto | ección del valor del envio   | 4 Productos y                                                                                                    | y Servicios (*Producto o Servi                                      | cie no disponible para esta locali                       | lad). Por http://d.                | Light core favor, consult<br>in local clad |  |  |
| Cobrar a 🔅 Remitente 🔿 Destinatario             | 🗇 Tercero 📃 Pago en efectivo | Tipo                                                                                                    | IND                                                                 |                                                          | -                                  | 577657                                     |  |  |
| Número de cuerta del cliente *                  |                              | Producto                                                                                                    | Express Wo                                                          | rldWide                                                  | -                                  |                                            |  |  |
| Protección del valor del envío Ver Térm         | anos y Condiciones           | Notificación                                                                                                    | de Entrega                                                          |                                                          | Ingrese                            | 🖓 en caso de ingrese                       |  |  |
| Si Vaior de Protección                          | Local Currency               | Asesoria Pr                                                                                                    | e-alerta                                                            |                                                          | vanas o                            | recciones electronic                       |  |  |
| 2 De (Remitente)                                |                              | 5 Decales de                                                                                                    | Perso de la Sterra V/25                                             | 1 0000                                                   | aches .                            | Alberta                                    |  |  |
| Número de Cuenta del Remitente *                | Persona Contacto *           | 1                                                                                                    | 0.5                                                                 | Largo                                                    | ancino -                           | Anuea                                      |  |  |
| Referencia del remitente                        |                              | -                                                                                                    |                                                                     |                                                          |                                    |                                            |  |  |
|                                                 | * 🗔 🗙                        | Número total o                                                                                                    | del piezas : 1                                                      | Peso Total : 0.                                          | 5 Kg(s                             | ) Agregar                                  |  |  |
| Nombre de la Empresa *                          |                              | 6 Descripción                                                                                                    | del contenido                                                       |                                                          |                                    | 00000                                      |  |  |
|                                                 |                              | Capture descripción y cantidad del contenido del paquete *                                                                |                                                                     |                                                          |                                    |                                            |  |  |
| País *                                          | Gudad *                      |                                                                                                    |                                                                     |                                                          |                                    |                                            |  |  |
| Please Select 🔹                                 |                              |                                                                                                    |                                                                     |                                                          |                                    |                                            |  |  |
| Dirección *                                     | Código Postal Suburbio       | 7 Para envio                                                                                                    | de No Documentos (Reour                                             | rimientos Aduanales                                      | )                                  |                                            |  |  |
|                                                 | Estada Blance Balant         | Número de VA                                                                                                    | ST del destinata                                                    | re                                                       |                                    |                                            |  |  |
|                                                 | Tallians &                   |                                                                                                    |                                                                     |                                                          |                                    |                                            |  |  |
| 2                                               | I defono -                   | Declarar Valor                                                                                                    | para Aduana                                                         | Código de Prod                                           | Código de Producto Armonizado      |                                            |  |  |
| NPC del remittente (• CNP) (° CPF               | IE/RG                        | (como en factu                                                                                                    | ra comercial/proforma)<br>Local Currency                            | (si aplica)                                              |                                    |                                            |  |  |
| 3 A (Destinatario) Guardar                      | Lista Eliminar Borrar        | International Contraction                                                                                                 | Diseas Salast                                                       |                                                          |                                    |                                            |  |  |
| Nombre de la Empresa *                          |                              | (FTR) Exencion                                                                                                    | Please Select                                                       | - Temperature                                            | -                                  | a second second second                     |  |  |
|                                                 |                              | TIPO DE EXPOR                                                                                                    | etacion e Permaner                                                  | ite 🚺 remporal                                           | la () Ha                           | parar/Devorver                             |  |  |
| Pais *                                          | Crudad *                     | Impuestos/Arar                                                                                                    | nceles de Destino                                                   |                                                          |                                    |                                            |  |  |
| Please Select *                                 |                              | ··· Destriatant                                                                                                    | o wenselite U Oro                                                   |                                                          |                                    |                                            |  |  |
| Dirección *                                     | Código Postal Suburbio       |                                                                                                    |                                                                     | especifique                                              | número de cue                      | inta aprobado                              |  |  |
|                                                 | Fetado                       | B Términos y Condiciones de Transporte de DHI.                                                                            |                                                                     |                                                          |                                    |                                            |  |  |
|                                                 | Please Select                | A menos que asis<br>Condiciones de T                                                                                      | da un acuerdo escrito expresando<br>ramporte de DHL serán todos tên | lo contrano, Yo/Nosotros :<br>mnos del contrato realizad | contamos que i<br>o entre DHL y yo | os Términos y<br>Vinceotros y que(1)       |  |  |
| Persona de Contacto *                           | Teléfono *                   | dichos Términos y                                                                                                    | y Condiciones y la Convención de                                    | Varsovia, si aplica, limitad                             | n yio excluirin l                  | responsabilidad                            |  |  |
|                                                 |                              | exertere a DHL en                                                                                                    | n caso de incumplimiento a la Ley                                   | Contra los licitos Cambiar                               | os(esta ley solo                   | aplica en Verezuel                         |  |  |
| RFC del remittente @ CNP) C CPF                 | 1E/RG                        | Wer         Terrainos y Coediciones         )           Acepto los Términos y Condiciones de DHL         Fecha 29-10-2014 |                                                                     |                                                          |                                    |                                            |  |  |

Una vez tenga el formulario PDF, usted notará que eMailShip tiene tres formularios fáciles de completar:

- Formulario de Envío
- Documento de Aduana (opcional)
- Formulario de Recolección (opcional)

eMailShip le ayudará a validar cierta información que haya ingresado y le indicará en dónde corregir.

## **PASO 1**:

Indique a quién se le cobrará el envío e ingrese el número de cuenta, si corresponde a la selección.

Haga clic en la casilla adjunta a "Si" para asegurar el envío, ingrese el valor monetario y el tipo de cambio que corresponda.

#### Nota

Todos los campos requeridos en el Formulario de Envío están marcados con un asterisco (\*).

Si selecciona "Envío en Efectivo" como opción de pago, puede dejar el campo "Número de Cuenta" en blanco, así como el campo "Número de Cuenta del Remitente".

Formulario de Envió

Introducción

Completando el Formulario de Envío

Completando el Formulario de Aduana (Opcional) (Opcional)

Completando el Formulario Confirmación por Correo Electrónico de Recolección y Documentos de Envío

**Enviando** Mensaje de Solicitud Manualmente

Herramienta de **Conversión eMailShip** 

## COMPLETANDO EL FORMULARIO DE ENVÍO

| Número de cuenta del cliente y detalles pro | ección del valor del envio  |                 |
|---------------------------------------------|-----------------------------|-----------------|
| Cobrar a 🛞 Remitente 👩 Destinatario         | C Tercero P                 | ago en efectivo |
| Número de cuenta del cliente *              |                             |                 |
| Protección del valor del envío Ver Tén      | ninos y Condiciones         |                 |
| Si Valor de Protección                      | Local Cur                   | rency           |
| 2 De (Remitente)                            |                             |                 |
| Número de Cuenta del Remitente *            | Persona Contacto *          |                 |
| Referencia del remitente                    | 1                           |                 |
| Nombre de la Empresa *                      |                             | - 0             |
| Pais *                                      | Ciudad *                    |                 |
| Please Select -                             | An and a start of the start |                 |
| Dirección *                                 | Código Postal Sul           | surbio          |
|                                             | Estado Please Select        | 6               |
|                                             | Teléfono *                  |                 |
| RFC del remitente (  CNP)   CPF             | 1E/RG                       |                 |
| 3 A (Destinatario) Guardar                  | Lista Eliminar              | Borrar          |
| Nombre de la Empresa *                      |                             | -               |
| Rals *                                      | Gudad *                     |                 |
| Please Select -                             |                             |                 |
| Dirección *                                 | Código Postal Sul           | ourbio          |
|                                             | Estado<br>Please Solect     |                 |
| Persona de Contacto *                       | Teléfono *                  |                 |
|                                             |                             |                 |
|                                             | 1EIDC                       |                 |

Información sobre el Pago, el Seguro y el Remitente (Secciones 1 y 2) Información del Destinatario: Botón "Lista" (Sección 3)

### **PASO 2:**

Ingrese toda la información requerida del remitente.

### **PASO 3**:

Ingrese toda la información requerida del destinatario. Las direcciones que se han guardado pueden obtenerse haciendo clic en el botón amarillo "Lista".

#### CONSEJO

Guarde hasta 50 direcciones de destinatarios y 50 referencias de remitentes con la herramienta eMailShip.

n por ónico os de Enviando Mensaje de Solicitud Manualmente

Herramienta de Conversión eMailShip

## COMPLETANDO EL FORMULARIO DE ENVÍO

| 4 Productos y S                                                                                                    | ervicios                                                                                      | (*Producto o Servico no d                                                                                                    | Seponible para esta localidad                                                                                                    | ). Par                                              | http://dct.dhi.com favor, consults<br>is localidad                                                                                         |
|----------------------------------------------------------------------------------------------------|-----------------------------------------------------------------------------------------------|----------------------------------------------------------------------------------------------------|----------------------------------------------------------------------------------------------------|-----------------------------------------------------|----------------------------------------------------------------------------------------------------|
| Tipo                                                                                                    |                                                                                               | International Nor                                                                                                    | Document                                                                                                    | *                                                   |                                                                                                    |
| Producto                                                                                                    |                                                                                               | Express WorldW                                                                                                    | lide                                                                                                    |                                                     |                                                                                                    |
| Notificación de                                                                                                    | Entrega                                                                                       | Express 09:00                                                                                                    |                                                                                                    | Increse <sup>1</sup> en caso de incresar            |                                                                                                    |
| Asesoria Pre-a                                                                                                    | alerta                                                                                        | Express 10:30                                                                                                    |                                                                                                    | varias direcciones electrónica                      |                                                                                                    |
| 5 Detailes del f                                                                                                    | Envio                                                                                         | Express 12:00                                                                                                    | _                                                                                                    |                                                     |                                                                                                    |
| Pieza* Per                                                                                                    | no da la Pie                                                                                  | Express Worldv                                                                                                    | nde                                                                                                    |                                                     | Altera(CM)                                                                                                    |
| 1                                                                                                    | 0.5                                                                                           | Jumbo Box (Box                                                                                                    | (5)                                                                                                    |                                                     | Manuford                                                                                                    |
|                                                                                                    |                                                                                               | Jumbo Box (Box                                                                                                    |                                                                                                    |                                                     |                                                                                                    |
|                                                                                                    | -                                                                                             | Express Easy                                                                                                    |                                                                                                    |                                                     | Antonar                                                                                                    |
| Número total del                                                                                                    | piezas :                                                                                      | 1 Pe                                                                                                    | so total : 0.5                                                                                                    | 2                                                   | Kg(s)                                                                                                    |
| Descripción de                                                                                                    | el contenio                                                                                   | do                                                                                                    |                                                                                                    |                                                     |                                                                                                    |
| Declarar Valor par                                                                                                    | a Aduana<br>comercial/p                                                                       | roforma)<br>Surrency V                                                                                                    | Código de Produc<br>(si aplica)                                                                                                    | to An                                               | monizado                                                                                                    |
| (FTR) Exención:                                                                                                    | Please                                                                                        | Select                                                                                                    |                                                                                                    | _                                                   |                                                                                                    |
| TIPO DE EXPORTA                                                                                                    | ACIÓN                                                                                         | Permanente                                                                                                    | C Temporaria                                                                                                    | i.                                                  | C Reparat/Devolver                                                                                                    |
| Impuestos/Arance<br>Destinatario                                                                                                    | ies de Dest                                                                                   | ino<br>nte 🕜 Otros                                                                                                    | especifique nó                                                                                                    | imero                                               | de cuenta aprobado                                                                                                    |
|                                                                                                    | ondicione                                                                                     | s de Transporte de                                                                                                    | DHL                                                                                                    |                                                     |                                                                                                    |
| A menos que exista s                                                                                                    | ondicione<br>un acuerdo e                                                                     | s de Transporte de<br>scilo expresando lo cor                                                                                                    | DHL<br>trario, Yo/Nosotros acc                                                                                                    | ordam                                               | os que los Términos y                                                                                                    |
| A menos que exista<br>Condiciones de Tran                                                                                               | un acuerdo e<br>sporte de DH                                                                  | s de Transporte de<br>scrito expresando lo cor<br>IL serán todos términos                                                                                          | trario, Yo/Nosotros aco<br>del contrato realizado o                                                                                             | ordans<br>intre D                                   | os que los Términos y<br>XHL y yohosotros y que(1)                                                                                         |
| A menos que exista<br>Condiciones de Tran<br>tichos Terminos y Cr                                                                       | ondicione<br>un acuerdo e<br>sporte de DH<br>ondiciones y                                     | s de Transporte de<br>scrito expresando lo cor<br>E, serán todos términos<br>la Convención de Varso                                                                | DHI<br>trario, Yo/Nosotios acc<br>del contrato realizado o<br>via, si aplica, limitarán                                                         | ordams<br>antre D<br>yfo exi                        | os que los Términos y<br>NHL y yohosotros y que(1)<br>clurán la responsabilidad                                                            |
| A menos que exista i<br>Condiciones de Tran<br>Bichos Terminos y Ci<br>de DHL en caso de p<br>Exonero a DHL en ca                       | ondicione<br>un acuerdo e<br>isporte de DH<br>ondiciones y<br>vérdida,da/lo<br>iso de incum   | s de Transporte de<br>scrito expresando lo cor<br>fi, serán todos términos<br>la Convención de Varso<br>o demora, y que(2) este<br>plimiento a la Ley Contr.       | trario, Yoffiosohos acc<br>del contrato realizado o<br>via, si aplica, limitarán<br>renvío no contiene efec<br>a los Ticitos Cambiarios         | ordams<br>antre E<br>ylo exe<br>ttivo ni<br>(esta l | os que los Términos y<br>HE, y yohosotros y que(1)<br>cluran la responsabilidad<br>mercancias peligrosas. Y<br>ley solo aplica en Venezuel |
| A menos que exista<br>Condiciones de Tran<br>dichos Terminos y Co<br>de DHL en caso de p<br>exonero a DHL en ca<br>(Ver <u>Terminos</u> | un acuerdo e<br>Isporte de DH<br>ondiciones y<br>Iérdida, daño<br>aso de incum<br>y Cendicion | s de Transporte de<br>sento expresando lo cor<br>fl, serán todos términos<br>la Convención de Varse<br>o demora, y que(2) este<br>plimiento a la Ley Contr<br>res) | DIR<br>trario, Yoffiosobos acc<br>del contrato realizado o<br>via, si aplica, limitarán<br>renvio no contiene efec<br>a los flicitos Cambianios | ordami<br>antre E<br>yło exi<br>ctivo ni<br>(esta l | os que los Términos y<br>HE, y volhosotros y que(1)<br>cluida la responsabilidad<br>mercancias pelgorosas.<br>Jey solo aplica en Venezuel  |

## PASO 4:

Del menú desplegable "Tipo", seleccione el tipo de envío correspondiente.

Del menú desplegable "Producto", seleccione el producto de DHL que desea.

Para enviar notificación de entrega a partes específicas, haga clic en la casilla anexa a "Notificación de Entrega" e ingrese las direcciones electrónicas correspondientes.

Para pre-alertar a partes específicas en cuanto a este envío, haga clic en la casilla anexa a "Notificación de Pre-alerta" e ingrese los correos electrónicos correspondientes.

#### Nota

Si el producto seleccionado no está disponible en el país de destino, recibirá un mensaje de correo electrónico solicitando que seleccione otro producto.

## **PASO 5**:

Ingrese el total de piezas, peso del envío y dimensiones.

#### Nota

Si necesita filas adicionales en la tabla, haga clic en el enlace azul "Más". Cada pieza de envío generará una guía para ser impresa.

### **PASO 6**:

Ingrese la descripción y cantidad del contenido.

## **PASO 7**:

Para envíos originados en los Estados Unidos: Si su envío no requiere la emisión de EEI (Electronic Export Information) o ITN (Internal Transaction Number), seleccione un código de exención del Foreign Trade Regulation (FTR) para envío comercial. El propósito del FTR es recolectar información de exportación con fines estadísticos, así como reforzar el control de las leyes de exportación de los Estados Unidos. Si su envío requiere EEI o ITN, por favor, utilice nuestra aplicación en www.dhl-usa.com para preparar su envío.

Marque el tipo de exportación.

Indique quién pagará los impuestos y aranceles.

#### Nota

La información en la Sección 7 solamente se requiere para envíos cuyos componentes no incluyen documentos.

### **PASO 8:**

Lea el Acuerdo del Remitente.

Haga clic en el enlace "Términos y Condiciones" para leer los Términos y Condiciones de Transporte de DHL Express.

Haga clic en la casilla "Estoy de Acuerdo".

#### Nota

Si el producto seleccionado no está disponible en el país de destino, recibirá un mensaje de correo electrónico solicitando que seleccione otro producto. Usted recibirá este mensaje de correo electrónico después de haber enviado su confirmación.

#### 🔀 Realizar Envío

Agendar una Recolección

#### Enviar a DHL

Una vez que los formularios necesarios para su envío estén completos, haga clic en la casilla anexa a "Realizar Envío".

Si usted tiene una recolección preestablecida con DHL, no hay necesidad de hacer clic en "Agendar una Recolección".

Haga clic en "Enviar a DHL" para enviar la información del envío a DHL.

Productos y Servicios, Detalles e Información de Envíos (Secciones 4 y 6)

Información de Aduanas y Acuerdo del Remitente (Secciones 7 y 8)

## COMPLETANDO EL FORMULARIO DE ADUANA (OPCIONAL)

| 1 Ref            | nitanta                                                                                                   |              |                                                                                                    |                                        |                           | Detailer                                        | de la Fac              | tura             |                                      |                                           |  |  |
|------------------|----------------------------------------------------------------------------------------------------|--------------|----------------------------------------------------------------------------------------------------|----------------------------------------|---------------------------|-------------------------------------------------|------------------------|------------------|--------------------------------------|-------------------------------------------|--|--|
|                  |                                                                                                    |              |                                                                                                    |                                        |                           | Tipo de fa                                      | dura *                 | C                | ommercial Invoice                    |                                           |  |  |
|                  |                                                                                                    |              |                                                                                                    |                                        |                           | Pecha                                           |                        | 25               | -10-2014                             | 10-2014                                   |  |  |
|                  |                                                                                                    |              |                                                                                                    |                                        |                           | Número de                                       | Factura                | 12               | 3123123                              |                                           |  |  |
| 2.04             | tinatario                                                                                                 |              |                                                                                                    |                                        | _                         | Anferencia                                      | de Envío               | 12               | 3123123                              |                                           |  |  |
| -                |                                                                                                    |              |                                                                                                    |                                        |                           | 5 Tér                                           | minos de               | Envio            |                                      |                                           |  |  |
|                  |                                                                                                    |              |                                                                                                    |                                        |                           | Contribuye                                      | nte GST/V              | AT               |                                      |                                           |  |  |
|                  |                                                                                                    |              |                                                                                                    |                                        |                           | TIPO DE EXPORTACIÓN Per<br>Términos de Pago 123 |                        |                  | ermanent<br>23123123                 |                                           |  |  |
|                  |                                                                                                    |              |                                                                                                    |                                        |                           |                                                 |                        |                  |                                      |                                           |  |  |
| 3 Fac            | turar a un Tercero                                                                                        |              |                                                                                                    |                                        | Código de Moneda Local Cu |                                                 |                        | cal Currency     |                                      |                                           |  |  |
|                  |                                                                                                    |              |                                                                                                    |                                        |                           | Incoterns                                       | •                      | D                | AP - Delivered At                    | vered At Place +                          |  |  |
|                  |                                                                                                    |              |                                                                                                    |                                        |                           | Coment                                          | arios                  |                  |                                      |                                           |  |  |
|                  |                                                                                                    |              |                                                                                                    |                                        |                           |                                                 |                        |                  |                                      |                                           |  |  |
|                  | lansar Oto kan                                                                                            | the second   | and the second second sec | annear best                            | in a hard                 | 4. 10. 10.                                      | ALC: NO PORT           |                  |                                      |                                           |  |  |
| /<br>7 Des       | Igraçar Otro Ram Pe<br>cripción de Artículo                                                               | r favor noto | t çue se pueden                                                                                                    | aproger hasts                          | i un mbrim                | o de 10 arti                                    | cultar :               |                  |                                      |                                           |  |  |
| 7 Des            | <mark>Igregar Otro Rem Pe</mark><br>ori <b>pición de Acticulo</b><br>Descrip, completa de<br>Mercaderia * | Cant.*       | t que se pueden<br>UCH                                                                                                    | agregar hasta<br>Código de<br>Producto | Unitario<br>Valor *       | o de 10 arti<br>Subtotul<br>Valor               | Neto<br>Uplasio        | Subtotal<br>Peno | Fait de<br>Origen *                  | Estado de Origi                           |  |  |
| 7 00<br>No.<br>1 | Agregar Otro Rem Pr<br>cripción de Artículo<br>Descrip completa de<br>Hercadería *                        | Carl.*       | UDH                                                                                                    | agrogar hasta<br>Codigo de<br>Producto | Unitario<br>Valor *       | o de 10 arti<br>Suchskal<br>Valor               | Neto<br>Upbasio        | Subtokal<br>Peno | Pais de<br>Oxigen *<br>Please Select | Estado de Orige<br>Selección de Selección |  |  |
| 7 (m.<br>1       | <mark>ignegar Okrolliam</mark> Pe<br>entpetión die Artifetión<br>Descip: unweista de<br>Mercaderia *      | Card, *      | UDH                                                                                                    | Colligo de<br>Producto                 | Unitario<br>Valor *       | o de 10 arti<br>Suchskal<br>Valor               | Neto<br>Neto<br>Uplago | Subtokal<br>Peno | Paix de<br>Origen *<br>Please Select | Pitado de Origi<br>Seleviciones           |  |  |

#### Formulario de Aduana

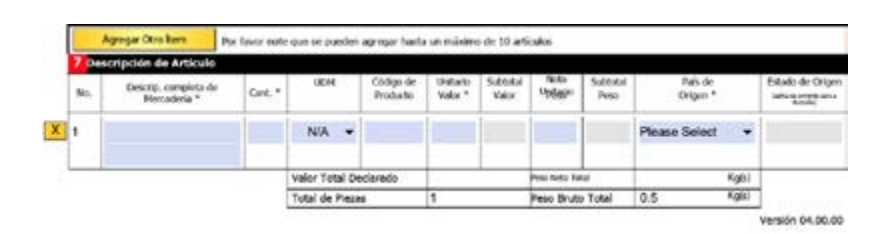

Descripción de Artículo (sección 7)

El Documento de Aduana puede ser utilizado para envíos internacionales que no constan de documentos y que requieren documentación para fines de aduana.

## **PASOS 1 Y 2:**

La herramienta eMailShip habrá completado automáticamente la dirección del remitente y destinatario en las secciones 1 y 2, haciendo uso de la información ingresada en el Formulario de Envío.

Si el producto seleccionado no está disponible en el país de destino, recibirá un mensaje de correo electrónico solicitando que seleccione otro producto.

## **PASO 3**:

Sólo se necesitará ingresar información sobre terceros si se especifica en la factura que debe cobrarse a un tercero.

## **PASO 4**:

Abra el menú desplegable del "Tipo de Factura" para escoger el tipo de factura.

La fecha la proporcionará el sistema automáticamente.

Si desea, ingrese el número de factura y referencia del envío.

### **PASO 7**:

Ingrese la información reguerida del artículo.

#### Nota

Si desea agregar filas adicionales para paguetes múltiples, Haga clic en "Agregar Próximo Artículo". Podrá agregar un máximo de 10 filas de artículos.

Para eliminar una fila, Haga clic en "X" a la izquierda de la fila que desee remover.

## **PASO 5**:

Algunos campos de los "Términos de Embarque" se llenarán automáticamente utilizando la información ingresada en el Formulario de Envío.

Ingrese los "Términos de Pago" opcionales.

Si necesita ingresar un Incoterm, abra el menú desplegable para escogerlo.

## **PASO 6**:

Ingrese comentarios opcionales haciendo clic dentro del campo.

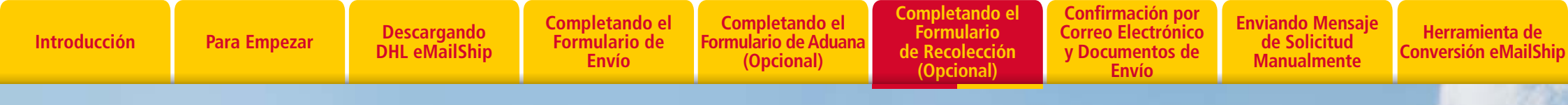

## COMPLETANDO EL FORMULARIO DE RECOLECCIÓN (OPCIONAL)

| Formulario de Re         | colección                       | Borran                                        | Todo      | Realizar En<br>Agender un | vio<br>ne Recolección | Enviar a DHL |  |  |
|--------------------------|---------------------------------|-----------------------------------------------|-----------|---------------------------|-----------------------|--------------|--|--|
| Copiar Datos del Remite  | rte                             | 2 FORMULARIO DI                               | RECOLECC  | ION                       |                       |              |  |  |
| Número de Cuenta *       |                                 | Fecha de<br>Reculiección*<br>Peso del ervio a | 29-10-20  | 14                        |                       | _            |  |  |
| Nombre del Cliente *     | recolecter *<br>Horerio Listo * | 00 ¥                                          | 00 ¥      | Harario de Cierre*        | 00 • 1 00             |              |  |  |
| Nombre de la Empresa *   | 3 Detalles sobre Localización   |                                               |           |                           |                       |              |  |  |
| Pets*<br>Please Select • | Ouded *                         | Tipo de Localización<br>Ubicación del Envio   |           | Conversion<br>Front Desk  | Reidend               |              |  |  |
| Direction *              | Código Postal Suburbio          | Instrucciones E                               | speciales |                           |                       |              |  |  |
|                          | Estado/Provincia                |                                               |           |                           |                       |              |  |  |
| Telefono *               | Extension                       |                                               |           |                           |                       |              |  |  |
|                          |                                 | -                                             |           |                           |                       |              |  |  |
|                          |                                 |                                               |           |                           |                       |              |  |  |

Formulario de Recolección

#### Nota

El Formulario de Recolección puede ser utilizado cuando usted no tiene una recolección preestablecida con DHL.

### **PASO 1:**

Si la información de la dirección de recolección coincide con la información de la dirección del remitente ingresada en el Formulario de Envío, Haga Clic en "Copie Datos del Remitente" para que el sistema complete los campos automáticamente por usted. De lo contrario, Haga Clic dentro del campo para escribir la dirección de recolección.

#### Nota

Cuando vaya a pagar en efectivo durante la recolección, la información que ingrese en el Formulario de Envío completará automáticamente los campos correspondientes en el Formulario de Recolección.

Aún cuando tenga varios envíos, usted solamente necesitará enviar una solicitud de recolección por día.

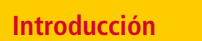

Para Empezar Descargando DHL eMailShip Completando el Formulario de Envío Completando el Formulario de Aduana (Opcional)

Completando el Formulario de Recolección (Opcional)

Confirmación por Correo Electrónico y Documentos de Envío

Enviando Mensaje de Solicitud Manualmente

Herramienta de Conversión eMailShip

## COMPLETANDO EL FORMULARIO DE RECOLECCIÓN (OPCIONAL)

| Fecha de<br>Recolección*         | 29-1   | 0-2  | 01- | 4    |      |       |           |            |    |   |   |    |   |
|----------------------------------|--------|------|-----|------|------|-------|-----------|------------|----|---|---|----|---|
| Peso del envío a<br>recolectar * |        |      |     |      | K    | GS    | Total de  | Plezas *   |    |   |   |    |   |
| Horario Listo *                  | 00     | •    | :   | 00   | •    |       | Horario d | le Cierre* | 00 | • | : | 00 | • |
| Detailes sobre                   | Loca   | aliz | ac  | ión  |      |       |           |            |    |   |   |    |   |
| Tipo de Localización             | •      |      |     | •    | Com  | ercio | 0         | Residencia | 6  |   |   |    |   |
| Ubicación del Envio *            | (      |      |     | Fron | t De | esk   |           |            |    |   |   |    |   |
| Instrucciones Es                 | pecial | es   |     |      |      |       |           |            |    |   |   |    |   |
|                                  |        |      |     |      |      |       |           |            |    |   |   |    |   |
|                                  |        |      |     |      |      |       |           |            |    |   |   |    |   |
|                                  |        |      |     |      |      |       |           |            |    |   |   |    |   |
|                                  |        |      |     |      |      |       |           |            |    |   |   |    |   |

Detalles de la Recolección, Detalles de la Localidad e Instrucciones Especiales (Secciones 2-4)

## **PASO 2:**

Ingrese los detalles obligatorios de la recolección.

### **PASO 3**:

Marque el tipo de localidad – ya sea "Negocio" o "Residencia".

Haga Clic dentro del campo para indicar la ubicación del envío.

### **PASO 4:**

Si tiene instrucciones adicionales para el mensajero que efectuará la recolección, puede ingresarlas en el campo "Instrucciones Especiales".

#### Nota

Realizar Envío

Enviar a DHL

Una vez que los formularios necesarios para su envío estén completos, Haga clic en la casilla anexa a "Realizar Envío".

Si va a pagar con cuenta de DHL y tiene una recolección preestablecida con DHL, no necesita hacer clic en "Solicitar una Recolección".

Si va a pagar en efectivo, debe hacer clic en "Solicitar una Recolección". Haga clic en "Enviar a DHL" para enviar la información del envío a DHL.

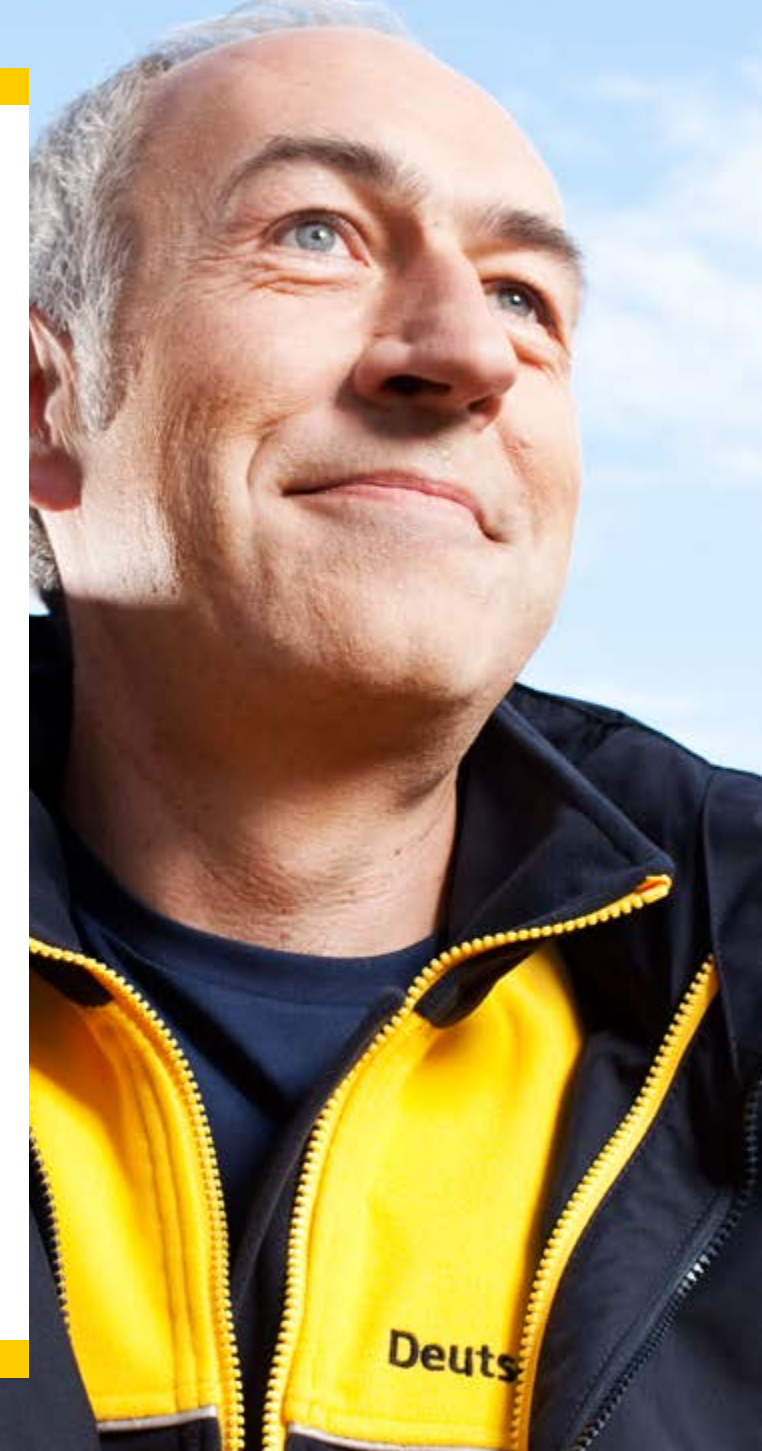

Introducción

Para Empezar

Descargando DHL eMailShip

Completando el Formulario de Envío

Completando el Formulario de Aduana (Opcional)

**Completando el** Formulario de Recolección (Opcional)

**Confirmación por Correo Electrónico** y Documentos de Envío

**Enviando Mensaje** de Solicitud Manualmente

Herramienta de Conversión eMailShip

## **CONFIRMACIÓN POR CORREO ELECTRÓNICO Y DOCUMENTOS DE ENVÍO**

|                                                                                                    | Flags-th: again is using the hore converting to the excitation of the excitation of the excitatio      |      |
|----------------------------------------------------------------------------------------------------|----------------------------------------------------------------------------------------------------|------|
| DHL Forme                                                                                                    | E her winds                                                                                                    | 1    |
| The second second                                                                                                    | New Aller Mark                                                                                                    |      |
| Interest de careda del cheste y del                                                                                                    | La mar 1 4 - 2 2 1 1 2 1 2 June 1 4 mar 2                                                                                                    |      |
| Gifrar a Mandanta (104                                                                                                    | The state of the state of the s | 1.   |
| Namen de cuerta del clente *                                                                                                    | The product galactic cont                                                                                                    | -    |
| Prohectle del salor del amis                                                                                                    |                                                                                                    |      |
| Si Valle de Protocole                                                                                                    | And States and States and And States and And                                                                                                    |      |
| Des (Breadfreder)                                                                                                    | P Colorest Res (10.4 m) Alex (10.4 m) pp (10.1 m)                                                                                                    |      |
| Names de Carnia del Remitente *                                                                                                    |                                                                                                    |      |
| Inference Information                                                                                                    |                                                                                                    |      |
| Prueba de Maferencia                                                                                                    | Parts spellenser is adjudual, per fauer hags die per el lester in 1963AK.                                                                                                    |      |
| Numbro do lo Empresa *                                                                                                    |                                                                                                    |      |
| Prueba Shipper                                                                                                    |                                                                                                    |      |
| Fails *                                                                                                    | 1                                                                                                    |      |
| Singapore                                                                                                    |                                                                                                    |      |
| Descrite *                                                                                                    |                                                                                                    |      |
| 123                                                                                                    |                                                                                                    |      |
| 123                                                                                                    |                                                                                                    |      |
| Report of the second                                                                                                    |                                                                                                    |      |
| the providence in 1241                                                                                                    | -                                                                                                    |      |
|                                                                                                    |                                                                                                    |      |
| A (Desilies Sets)                                                                                                    |                                                                                                    |      |
| Prueba Cosignee                                                                                                    |                                                                                                    |      |
| Pup *                                                                                                    |                                                                                                    |      |
| Hong Kong                                                                                                    |                                                                                                    |      |
| Descript.*                                                                                                    |                                                                                                    |      |
| 123                                                                                                    |                                                                                                    |      |
| 123                                                                                                    |                                                                                                    |      |
| Description of the lateral sectors of the lateral sectors of the lat |                                                                                                    |      |
| W X                                                                                                    |                                                                                                    |      |
| W. def samburns - S. (1991)                                                                                                    |                                                                                                    |      |
|                                                                                                    |                                                                                                    |      |
|                                                                                                    |                                                                                                    | - 12 |
|                                                                                                    |                                                                                                    |      |

Solicitud de Envío por Mensaje de Correo Electrónico

## **PASO 1**:

Una vez haya completado todos los formularios necesarios y haga clic en "Enviar a DHL", se abrirá una ventana de mensaje proveniente del programa de cliente de correo electrónico que le fue instalado. Este mensaje incluirá toda la información del envío que completó en los formularios de eMailShip.

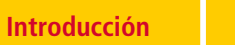

ión Para Empezar

Descargando DHL eMailShip Completando el Formulario de Envío Completando el Formulario de Aduana (Opcional)

Completando el Formulario de Recolección (Opcional)

Confirmación por Correo Electrónico y Documentos de Envío

Enviando Mensaje de Solicitud Manualmente

Herramienta de Conversión eMailShip

## CONFIRMACIÓN POR CORREO ELECTRÓNICO Y DOCUMENTOS DE ENVÍO

| and the second                |                     |                   |                         | and the second second              |                                                                                                    | 112                                                                                                    |
|-------------------------------|---------------------|-------------------|-------------------------|------------------------------------|----------------------------------------------------------------------------------------------------|----------------------------------------------------------------------------------------------------|
| 그 옷그는 3                       | * 28 2 1            | 100 A 2 6         |                         |                                    |                                                                                                    |                                                                                                    |
| The subject of                |                     |                   |                         |                                    |                                                                                                    | in Louisier                                                                                                    |
| Contract Contractory          | otra Contents       | to family and     |                         |                                    |                                                                                                    |                                                                                                    |
|                               | and the second      |                   |                         |                                    |                                                                                                    | 1                                                                                                    |
| Brand Color                   |                     |                   |                         |                                    |                                                                                                    |                                                                                                    |
|                               |                     |                   |                         |                                    |                                                                                                    |                                                                                                    |
|                               |                     |                   | a is helped themas i in | contract of the American           |                                                                                                    |                                                                                                    |
|                               |                     |                   | and it as they          |                                    |                                                                                                    | -                                                                                                    |
|                               |                     |                   |                         |                                    |                                                                                                    |                                                                                                    |
|                               |                     |                   |                         |                                    |                                                                                                    | 10.00                                                                                                    |
| Advance.                      |                     |                   |                         |                                    |                                                                                                    |                                                                                                    |
|                               |                     |                   |                         |                                    |                                                                                                    |                                                                                                    |
| and an excitation of the last | and a second second |                   |                         |                                    |                                                                                                    |                                                                                                    |
| Statute and                   | 100                 | and wrone i       |                         |                                    |                                                                                                    |                                                                                                    |
|                               | 2.2                 | 144               |                         |                                    |                                                                                                    |                                                                                                    |
|                               | 40.500 m m<br>10.00 | 3 <sup>44</sup> 3 |                         |                                    |                                                                                                    |                                                                                                    |
|                               |                     |                   |                         |                                    |                                                                                                    |                                                                                                    |
| state or by beauty of the     | the state of the    |                   |                         |                                    |                                                                                                    |                                                                                                    |
| the Automation                |                     |                   |                         |                                    |                                                                                                    |                                                                                                    |
| No. of Column 1               |                     |                   |                         | of Rest and Rest and Rest and Rest | and the second state of the second state of th | hand and an an and and and                                                                                      |
|                               |                     |                   |                         |                                    |                                                                                                    | the second second second second second second second second second second second second second second second se |

Confirmación por Correo Electrónico con Documentación Adjunta

### **PASO 2:**

Luego de enviar su mensaje de correo electrónico de solicitud de envío, recibirá una confirmación por correo electrónico.

En el mensaje vendrá adjunta toda la documentación de envío necesaria, así como instrucciones sobre cuántas copias de cada documento deberá imprimir.

#### Nota

Para envíos en efectivo, recibirá una respuesta indicando los cargos correspondientes a su solicitud de envío. Usted necesitará enviar su confirmación haciendo clic en la declaración "Por favor Haga Clic aquí para confirmar el envío".

Si tuviera problemas con la emisión, usted recibirá un mensaje de correo electrónico indicando en dónde está el error, en cuyo caso tendrá que actualizar el formulario y reenviar la solicitud.

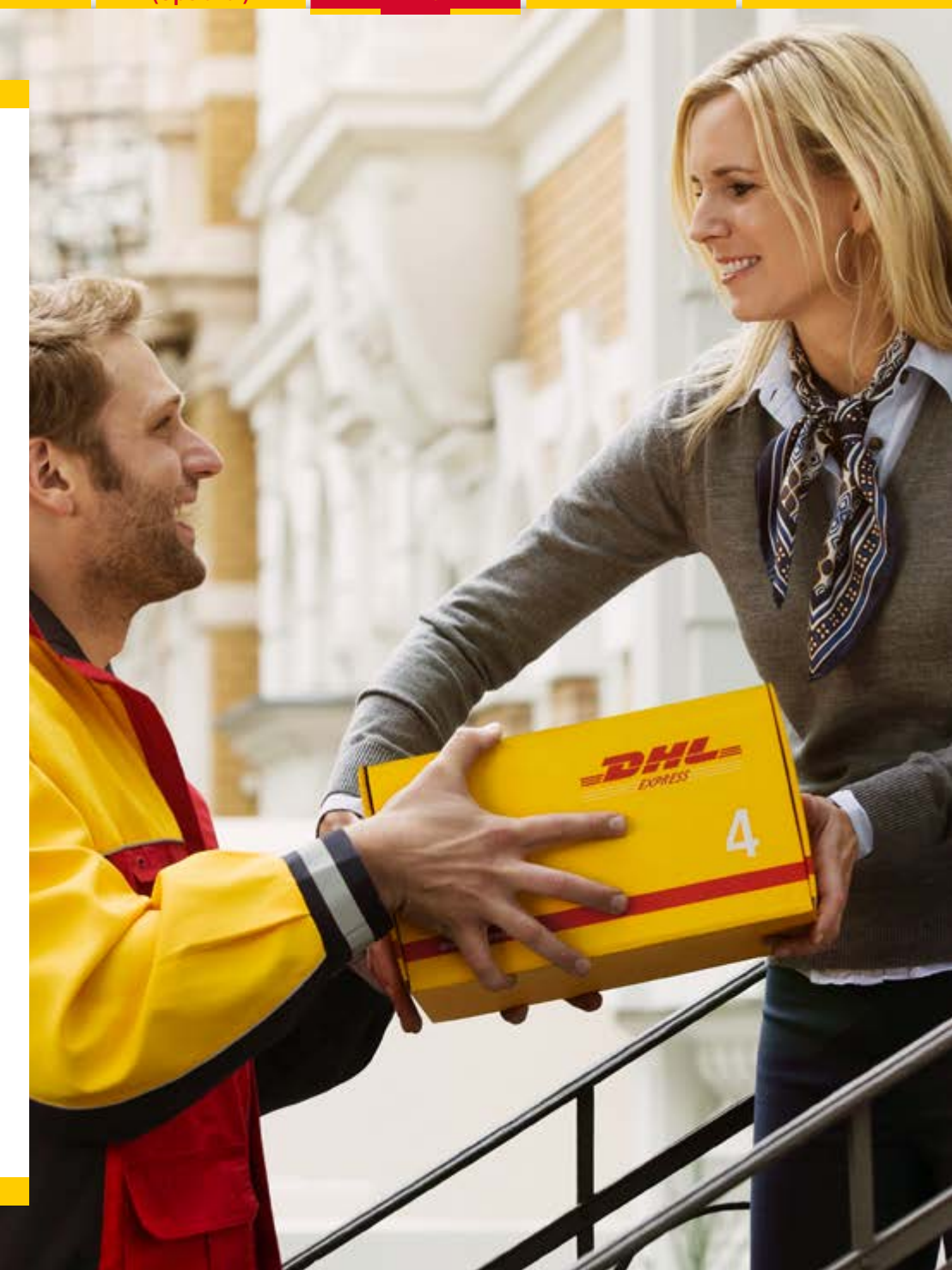

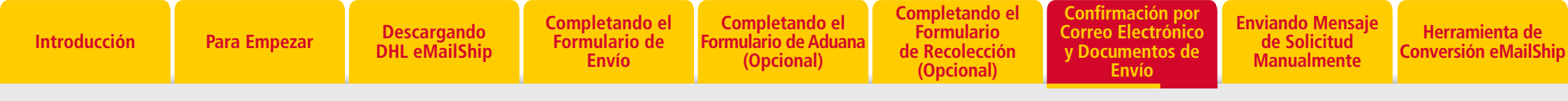

## CONFIRMACIÓN POR CORREO ELECTRÓNICO Y DOCUMENTOS DE ENVÍO

|                                                                                                    |                                                                                                    | - DHL                                                                                                    | Recibo del envío                                                                 |                                                                                                    |                                                                                                    |
|----------------------------------------------------------------------------------------------------|----------------------------------------------------------------------------------------------------|----------------------------------------------------------------------------------------------------|----------------------------------------------------------------------------------|----------------------------------------------------------------------------------------------------|----------------------------------------------------------------------------------------------------|
|                                                                                                    | Image: Section of the section of the section of th | De Remitente<br>test<br>test<br>test<br>test<br>test<br>test<br>test                                       | ntente Destinationo<br>test test<br>test<br>test<br>test<br>test<br>test<br>test |                                                                                                    | Commercial Invoice                                                                                                    |
| Confirmación por Correo Electrónico con Guí                                                                         | as Adjuntas                                                                                                    | Descripción del contenido<br>test<br>10 de pieza Peso de<br>2001 4000 0013 1354 6904 10<br>Recibo de Envío | la pieza                                                                         | Put Description of Doceman OFY VDM Conversities View<br>1 mm 1 mm 1 mm 1 mm 1 mm 1 mm 1 mm 1 m                                                 | Substate         Unit well         Substate         County of Organ           Value         Warget         Substate         County of Organ           III         III         Warget         Substate         County of Organ |
| PASO 3:                                                                                                    |                                                                                                    |                                                                                                    |                                                                                  |                                                                                                    | 10 100 Samermage 114 Nr                                                                                                    |
| La(s) guia(s) deberá(n) imprimirse y ac                                                                             | djuntarse a cada pieza de su envío.                                                                                                    |                                                                                                    |                                                                                  | Trans of APTINAT - Design Alex -                                                                                                    | 1 Tatribus Ruge 41 kg                                                                                                    |
| CONSEJO                                                                                                    |                                                                                                    |                                                                                                    | -                                                                                | Tore of Equation Premarent Receivers<br>Terms of Payment                                                                                       | 04P (Internet-KiPlan                                                                                                    |
| Los documentos PDF pueden guardar<br>PDF solamente pueden utilizarse para<br>detalles, necesitará enviar un nuevo n | se en su computadora. Sin embargo, por<br>este envío en particular. Si desea prepa<br>nensaje de correo electrónico y obtener u                                                                                                    | r favor tome nota que los document<br>rar un nuevo envío con los mismos<br>n nuevo juego de documentos.    | OS<br>Factura Comercial                                                          | 1956 hendy sorthy that the internation of the structure is the and consol and<br>Bignature<br>Peakter in Company<br>Biogeng Consultant Company | d flad flar contants of flos alignment on as statud above.<br>Rearry:                                                                                                    |

Utilizando el(los) número(s) de guía, acceda al sitio Web de DHL de su país para rastrear su envío.

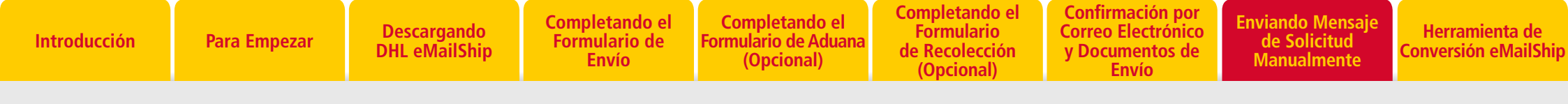

## ¿QUÉ PASA SI NO TENGO CORREO EN LA COMPUTADORA Y NO PUEDO ACCEDER AL SERVICIO DE CORREO ELECTRÓNICO POR INTERNET?

#### Pasos para adjuntar manualmente la Solicitud de Envío y Recolección:

- 1. Asegúrese que la casilla "Haga clic aquí si no tiene Correo en su computadora y no puede acceder al servicio de correo electrónico por Internet" esté marcada.
- 2. Haga clic en "Enviar a DHL", guarde el archivo xml en la carpeta de escritorio proporcionada en el mensaje emergente.
- 3. Vaya a su programa de cliente de correo electrónico y prepare un nuevo mensaje.
- 4. En el campo "Para" de la dirección, ingrese "emailship@dhl.com"
- 5. En el campo del "Asunto":
  - **a.** Para enviar solicitud de Envío: ingrese <Código de País del Remitente>: Solicitud de Envío", p. ej. remitente "Estados Unidos de América", el asunto debe ser "EE. UU.: Solicitud de Envío"
  - b. Para enviar solicitud de Envío y Recolección: ingrese "<Código de País del Remitente>: Solicitud de Envío y Recolección", p. ej. remitente "Estados Unidos de América", el asunto debe ser "EE. UU.: Solicitud de Envío y Recolección"
  - c. Para enviar solicitud de Recolección: ingrese "<Código de País del Remitente>: Solicitud de Recolección", p. ej. remitente "Estados Unidos de América", el asunto debe ser "EE. UU.: Solicitud de Recolección"
  - **d.** Para realizar un envío en efectivo que requiere recolección, ingrese "<Código de País del Remitente>: Solicitud de Envío y Recolección, p. ej. remitente "Estados Unidos de América", el asunto debe ser "EE. UU.: Solicitud de Envío y Recolección"

#### Apéndice de Códigos de País del Remitente

- 6. Adjunte el archivo xml que guardó al hacer clic en el botón "Enviar a DHL".
- 7. Hacer clic en "Enviar" para mandar la solicitud de envío.

| Constant                                                                                                    | ic Linno                    |                                                                                                    |                                                   |                                           | X April                                      | ar una Recalección             | Contraction and Contraction                                        |      |   |
|----------------------------------------------------------------------------------------------------|-----------------------------|----------------------------------------------------------------------------------------------------|---------------------------------------------------|-------------------------------------------|----------------------------------------------|--------------------------------|--------------------------------------------------------------------|------|---|
| 🚹 tribuero de cuenta del cliente y detalles prot                                                                                                    | rockion del valor del e     | tivia                                                                                                    | Productos y Serv                                  | icios Prese                               | te a Service                                 | rs chaindile piece and brights | duter interivations form provide                                   |      |   |
| Oditar a 🕐 memberto 🗰 Destrutario .<br>Mánero de cuenta del cliente *                                                                                                    | C Texaro                    | Tagnar datto                                                                                                    | Tpo<br>Producto                                   | Expres                                    | International NonDocument  Copress Work/Wide |                                |                                                                    |      |   |
| Protección del valor del envie VH Time<br>Si Vator de Protección                                                                                                    | inos y Condiciones<br>Los   | al Currency                                                                                                    | Neltificación de En<br>Asesoría Pre-aler          | bega<br>la                                |                                              |                                | Ingrese (" en caso de ingresar<br>varias direcciones electrolecium |      |   |
| Coe (Remitente)                                                                                                    |                             | -                                                                                                    | - California and Anna                             |                                           |                                              |                                |                                                                    | _    |   |
| Número de Caesta del Remitente *                                                                                                    | Persona Cantactio *<br>Nest | Color and the second second se |                                                   |                                           |                                              |                                | + [+p]   Securit Dynamic                                           |      |   |
| Referencia del remitente                                                                                                    |                             | Department Rescholar                                                                                                    |                                                   |                                           |                                              |                                |                                                                    | 2.4  |   |
| hepl                                                                                                    |                             | the function of the                                                                                                    | Call Drusselling P                                | of Chem. PL GADO                          | -Tab                                         | East Ovip 73838                |                                                                    |      |   |
| Nombre de la Empresa *                                                                                                    |                             | Dottoy                                                                                                    | B.ARD<br>304C Decement                            |                                           | -                                            | TAX Decement<br>Lift KB        |                                                                    |      |   |
|                                                                                                    | a. 1. 4 1                   | 11 Montham                                                                                                    | All Desurent                                      |                                           |                                              | Station .                      |                                                                    |      |   |
| Mentro al                                                                                                    | MEXICO CITY                 | The second second second second second second second second second second second second second second second se                                                                                                    | and Hilbler                                       |                                           | 1                                            | The second                     |                                                                    |      |   |
| Paracelle 8                                                                                                    | Código Pental *             | 3 Decements                                                                                                    | au international                                  |                                           | 11                                           | weit20                         |                                                                    |      |   |
| Land and a second second | 01000                       | J Mak a                                                                                                    | and the second                                    |                                           | 410.                                         |                                |                                                                    |      |   |
| tect                                                                                                    | Estado Please               | Fature                                                                                                    | 11 Lordienbeta                                    | e,Max                                     | 11                                           | fault.                         |                                                                    |      |   |
|                                                                                                    | fel/time * 480638           | a unit                                                                                                    | AL COLOR                                          |                                           |                                              | 100.000                        |                                                                    |      |   |
| 10 de Impuesto Federal 🐗 Opry C Om                                                                                                    | 16/HG                       | A Coopure                                                                                                    | Al VII for bother                                 |                                           | JI.                                          | DBCervent<br>File fotaler      |                                                                    |      |   |
| A (Destinated)                                                                                                    | Lata Direct                 | W Horse for 17 and                                                                                                    | In Province sharings                              |                                           | T                                            | write ball in the state        |                                                                    |      |   |
| Nombre de la Empresa *                                                                                                    | City Divis                  | 🕼 ame-public (righ                                                                                                    | The receiver                                      |                                           |                                              | FOR SITILAT                    |                                                                    |      |   |
| test                                                                                                    |                             | and the ball of the second                                                                                                    | It forme                                          |                                           | Tr                                           | makelog                        |                                                                    |      |   |
| A6*                                                                                                    | Gudid *                     | ALC: NOT THE OWNER.                                                                                                    | a 1 has been                                      | and the second second                     | 1.0                                          | The balles                     |                                                                    |      | _ |
| France 🕒                                                                                                    | PARIS                       | Tenneshane USA IN                                                                                                    | in Card                                           |                                           | -                                            |                                |                                                                    | _    | - |
| Direction *                                                                                                    | füldigo Postal *            | Sector Ster County                                                                                                    |                                                   |                                           |                                              |                                |                                                                    |      |   |
| lest                                                                                                    | 75001                       | in machine                                                                                                    |                                                   |                                           |                                              |                                | See                                                                | Cass | d |
| lind                                                                                                    | 685400                      | -                                                                                                    | 1                                                 |                                           |                                              |                                |                                                                    | _    | _ |
| test                                                                                                    | Please Select               |                                                                                                    | Condiciones de Tilenson<br>Dates Tilenson - Condi | ne de DEE, serán la<br>Antena y la Cartan | edos biemie                                  | OF DE COMUNICATION             | entire CPU, a professioner a canal TV                              |      |   |
| Persona de Contacto *                                                                                                    | Tublione *                  |                                                                                                    | de SML es case de périe                           | du dufo o domora,                         | y and a                                      | rela anolo be contana afe      | dove in therearcise peripheral V                                   |      |   |
| best .                                                                                                    | 0154460000                  |                                                                                                    | Representa Dat, en cana                           | e nuncimento a                            | i la Ley Ca                                  | enalise andres Cambara         | ALMER BY NOT BOOD IN YORKOWSE                                      |      |   |
| 10 de Impuesto Federal - R Cours - C CHF                                                                                                    | 16/RG                       |                                                                                                    | THE DESIGN OF ACLES                               | No.                                       |                                              |                                |                                                                    |      |   |

# HERRAMIENTA DE CONVERSIÓN EMAILSHIP

## MIGRAR INFORMACIÓN GUARDADA EN PDF

Usted puede utilizar la Herramienta de Conversión **eMailShip** para migrar información de la versión antigua de **eMailShip** o de DHL Connect, a la última versión de **eMailShip**. ¡Enviar no puede ser más fácil!

Por favor comuníquese con su oficina local de DHL para pedir instrucciones sobre cómo obtener la Herramienta de Conversión **eMailShip**. Descargue a su computadora la Herramienta de Conversión **eMailShip** y el último formulario de **eMailShip**.

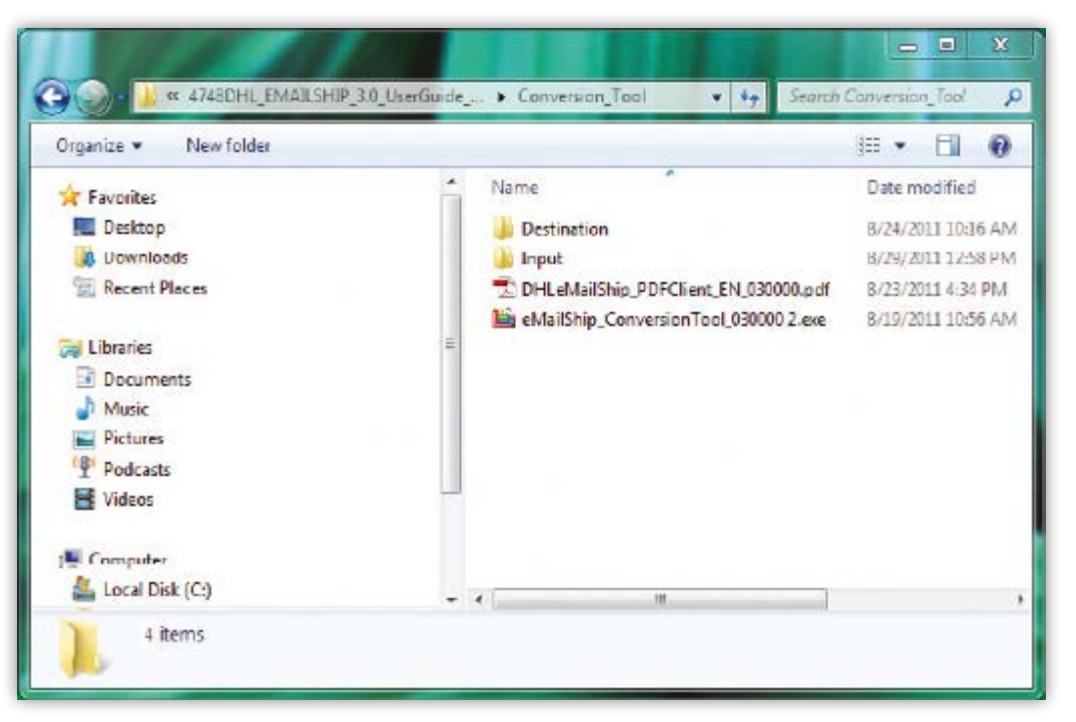

Carpetas de Ingreso y Destino

Pasos para migrar información de la versión anterior de eMailShip:

### **PASO 1:**

Abra una nueva carpeta y nómbrela (p. ej., "Entrada").

Coloque todos los PDF de **eMailShip** que quardó anteriormente en la carpeta "Entrada".

### **PASO 2**:

Abra una segunda carpeta y dele otro nombre (p. ej., "Destino"). Los nuevos PDF podrá guardarlos en esta carpeta.

## **PASO 3**:

Inicie la Herramienta de Conversión. Escoja "Deseo migrar información del PDF".

Haga clic en el botón "Navegar" para el primer campo (carpeta "Entrada"), localice la carpeta "Entrada" v Haga clic en "Abrir".

Haga clic en "Navegar" para el segundo campo (carpeta "Destino"), localice la Carpeta "Destino" y Haga clic en "Abrir".

Haga clic en "Navegar" para el tercer campo (carpeta "Salida"), localice el último formulario eMailShip y Haga clic en "Abrir".

### **PASO 4**:

Haga clic en "Migrar Toda la Información" para migrar toda la información guardada (remitente y destinatario) o Haga clic en "Migrar Información del Destinatario" para migrar únicamente la información de los destinatarios.

#### Nota

Si selecciona "Migrar Toda la Información", el sistema automáticamente guardará formularios separados **eMailship** según el origen.

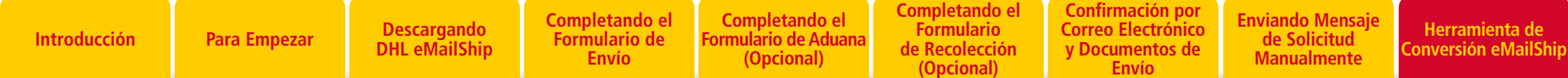

## HERRAMIENTA DE CONVERSIÓN EMAILSHIP

### MIGRE INFORMACIÓN GUARDADA EN PDF

| eMailShip Data Migration Tool - Version 2.0 | )        |
|---------------------------------------------|----------|
|                                             |          |
|                                             |          |
|                                             |          |
| I would like to migrate data from ODCON     | PDF      |
| Input Folder*                               | 🔯 Browse |
| Destination Folder*                         | Browse   |
| Merge Data to*                              | Browse   |
| 🔤 Migrate All 🛛 🔯 Migrate Receiv            | ver      |
|                                             |          |
|                                             |          |
|                                             |          |

Ventana Emergente de la Herramienta de Conversión

#### Pasos para migrar información de DHL Connect:

### **PASO 1**:

Ejecute DHL Connect y vaya a Herramientas de Información para exportar la información del destinatario. Guarde el archivo exportado en una carpeta específica.

### **PASO 2**:

Abra una segunda carpeta y asígnele otro nombre (p. ej., "Destino"). Los nuevos PDF quedarán guardados en esta carpeta.

### **PASO 3**:

Inicie la Herramienta de Conversión. Seleccione "Deseo migrar información de DCON."

Haga clic en "Navegar" para el primer campo (Carpeta de Entrada DCON). Localice la carpeta en donde el archivo que exportó de DHL Connect está ubicado y Haga Clic en "Abrir".

Haga clic en "Navegar" para el segundo campo (Carpeta de Destino). Localice la carpeta "Destino" y Haga clic en "Abrir".

Haga clic en "Navegar" para el tercer campo (Carpeta de Salida). Localice el último formulario de **eMailShip** y Haga clic en "Abrir".

### **PASO 4**:

Haga clic en "Migrar Destinatario" para migrar la información guardada del destinatario.

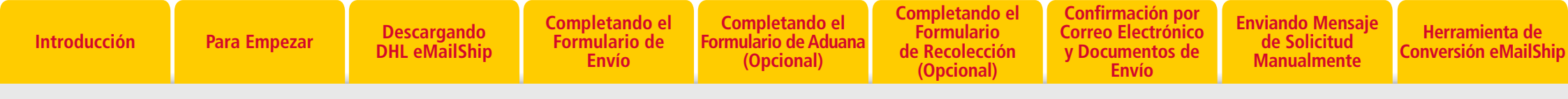

## APENDICE DE CÓDIGOS DE PAÍS DEL REMITENTE

| NO. | Nombre del País del<br>Remitente | código del país<br>del remitente | NO. | Nombre del País del<br>Remitente   | Código del País del<br>Remitente | NO. | Nombre del País del<br>Remitente | Código del País<br>Del remitente | NO. | Nombre del País del<br>Remitente | código del país<br>del remitente |
|-----|----------------------------------|----------------------------------|-----|------------------------------------|----------------------------------|-----|----------------------------------|----------------------------------|-----|----------------------------------|----------------------------------|
| 1   | AFGHANISTAN                      | AF                               | 28  | BELARUS                            | BY                               | 54  | FAROE ISLANDS                    | FO                               | 81  | JAMAICA                          | JM                               |
| 2   | ANTIGUA                          | AG                               | 29  | BELIZE                             | BZ                               | 55  | FRANCE                           | FR                               | 82  | JAPAN                            | JP                               |
| 3   | ANGUILLA                         | AI                               | 30  | CANADA                             | CA                               | 56  | GABON                            | GA                               | 83  | KENYA                            | KE                               |
| 4   | ALBANIA                          | AL                               | 31  | CONGO, THE DEMOCRATIC              | CD                               | 57  | GRENADA                          | GD                               | 84  | KYRGYZSTAN                       | KG                               |
| 5   | ARMENIA                          | AM                               |     |                                    | 05                               | 58  | GEORGIA                          | GE                               | 85  | CAMBODIA                         | КН                               |
| 6   | NETHERLANDS ANTILLES             | AN                               | 32  |                                    | CF                               | 59  | FRENCH GUYANA                    | GF                               | 86  | KIRIBATI                         | КІ                               |
| 7   | ANGOLA                           | A0                               | 33  | CONGO                              | CG                               | 60  | GHANA                            | GH                               | 87  | COMOROS                          | КМ                               |
| 8   | ARGENTINA                        | AR                               | 34  | SWITZERLAND                        | CH                               | 61  | GREENLAND                        | GL                               | 88  | ST. KITTS                        | KN                               |
| 9   | AMERICAN SAMOA                   | AS                               | 35  | COOK ISLANDS                       | CK                               | 62  | GAMBIA                           | GM                               | 89  | KOSOVO                           | KV                               |
| 10  | AUSTRIA                          | AT                               | 36  | CHILE                              | CL                               | 63  | GUINEA REPUBLIC                  | GN                               | 90  | KUWAIT                           | ĸw                               |
| 11  | AUSTRALIA                        | AU                               | 37  | CAMEROON                           | CM                               | 64  | GUADELOUPE                       | GP                               | 91  | CAYMAN ISLANDS                   | КҮ                               |
| 12  | ARUBA                            | AW                               | 38  |                                    | C0                               | 65  | GUINEA-EQUATORIAL                | GQ                               | 92  | KAZAKHSTAN                       | KZ                               |
| 13  | AZERBAIJAN                       | AZ                               | 39  |                                    | CR                               | 66  | GREECE                           | GR                               | 93  | LAO PEOPLES                      | LA                               |
| 14  | BOSNIA AND HERZEGOVINA           | BA                               | 40  | CUBA                               | CU                               | 67  | GUATEMALA                        | GT                               |     | DEMOCRATIC REPUBLIC              |                                  |
| 15  | BARBADOS                         | BB                               | 41  |                                    | CV                               | 68  | GUAM                             | GU                               | 94  | ST. LUCIA                        | LC                               |
| 16  | BANGLADESH                       | BD                               | 42  | CYPRUS                             | CY                               | 69  | GUINEA-BISSAU                    | GW                               | 95  | LIECHTENSTEIN                    | LI                               |
| 17  | BELGIUM                          | BE                               | 43  | GERMANY                            | DE                               | 70  | guyana (British)                 | GY                               | 96  | LIBERIA                          | LR                               |
| 18  | BURKINA FASO                     | BF                               | 44  | DJIBOUTI                           | DJ                               | 71  | HONG KONG                        | НК                               | 97  | LESOTH0                          | LS                               |
| 19  | BULGARIA                         | BG                               | 45  |                                    | DM                               | 72  | HONDURAS                         | HN                               | 98  | LUXEMBOURG                       | LU                               |
| 20  | BAHRAIN                          | ВН                               | 46  |                                    | D0                               | 73  | CROATIA                          | HR                               | 99  | MOROCCO                          | МА                               |
| 21  | BURUNDI                          | BI                               | 47  | ECUADUR                            | EU                               | 74  | HAITI                            | НТ                               | 100 | MONACO                           | MC                               |
| 22  | BENIN                            | BJ                               | 48  | EGYPT                              | EG                               | 75  | HUNGARY                          | HU                               | 101 | MOLDOVA, REPUBLIC OF             | MD                               |
| 23  | BERMUDA                          | BM                               | 49  | EKITKEA                            | ER                               | 76  | INDONESIA                        | ID                               | 102 | MONTENEGRO,                      | ME                               |
| 24  | BRUNEI                           | BN                               | 50  |                                    |                                  | 77  | ISRAEL                           | IL                               |     | REPUBLIC OF                      |                                  |
| 25  | BOLIVIA                          | во                               | 51  |                                    |                                  | 78  | IRAQ                             | IQ                               | 103 | MADAGASCAR                       | MG                               |
| 26  | BAHAMAS                          | BS                               | 52  |                                    |                                  | 79  | IRAN (ISLAMIC REPUBLIC OF)       | IR                               | 104 | MARSHALL ISLANDS                 | МН                               |
| 27  | BOTSWANA                         | BW                               | 53  | MICKUNESIA, FEDERATED<br>STATES OF | F IVI                            | 80  | ICELAND                          | IS                               | 105 | MACEDONIA, REPUBLIC OF           | МК                               |
|     |                                  |                                  |     |                                    |                                  |     |                                  |                                  | 106 | MALI                             | ML                               |

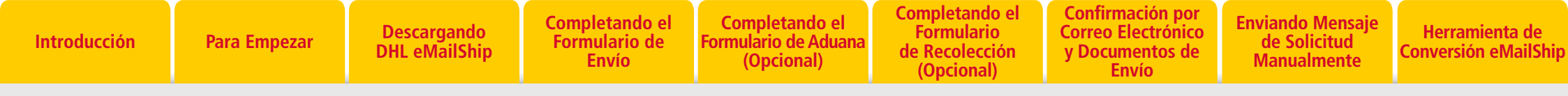

## APENDICE DE CÓDIGOS DE PAÍS DEL REMITENTE

| NO. | Nombre del País del<br>Remitente | código del país<br>del remitente | NO. | Nombre del País del<br>Remitente | código del país<br>del remitente | NO. | Nombre del País del<br>Remitente | código del país<br>del remitente | NO. | Nombre del País del<br>Remitente | Código del País del<br>Remitente |
|-----|----------------------------------|----------------------------------|-----|----------------------------------|----------------------------------|-----|----------------------------------|----------------------------------|-----|----------------------------------|----------------------------------|
| 107 | MONGOLIA                         | MN                               | 134 | Papua New Guinea                 | PG                               | 160 | EL SALVADOR                      | SV                               | 185 | VANUATU                          | VU                               |
| 108 | MACAU                            | МО                               | 135 | PHILIPPINES, THE                 | РН                               | 161 | SYRIA                            | SY                               | 186 | SAMOA                            | WS                               |
| 109 | MARTINIQUE                       | MQ                               | 136 | PUERTO RICO                      | PR                               | 162 | SWAZILAND                        | SZ                               | 187 | BONAIRE                          | ХВ                               |
| 110 | MAURITANIA                       | MR                               | 137 | PORTUGAL                         | PT                               | 163 | TURKS AND CAICOS ISLANDS         | TC                               | 188 | CURACAO                          | XC                               |
| 111 | MONTSERRAT                       | MS                               | 138 | PALAU                            | PW                               | 164 | CHAD                             | TD                               | 189 | ST. EUSTATIUS                    | XE                               |
| 112 | MALTA                            | MT                               | 139 | PARAGUAY                         | РҮ                               | 165 | TOGO                             | TG                               | 190 | ST. MAARTEN                      | XM                               |
| 113 | MAURITIUS                        | MU                               | 140 | QATAR                            | QA                               | 166 | THAILAND                         | TH                               | 191 | NEVIS                            | XN                               |
| 114 | MALDIVES                         | MV                               | 141 | REUNION, ISLAND OF               | RE                               | 167 | TAJIKISTAN                       | TJ                               | 192 | SOMALILAND, REP OF (NORTH        | XS                               |
| 115 | MALAWI                           | MW                               | 142 | ROMANIA                          | RO                               | 168 | TUNISIA                          | TN                               | 100 | SUMALIA)                         | 207                              |
| 116 | MEXICO                           | МХ                               | 143 | SERBIA, REPUBLIC OF              | RS                               | 169 | TONGA                            | то                               | 193 | ST. BARTHELEMY                   | XY                               |
| 117 | MALAYSIA                         | MY                               | 144 | RUSSIAN FEDERATION, THE          | RU                               | 170 | TURKEY                           | TR                               | 194 | MAYUTTE                          | ¥1                               |
| 118 | MOZAMBIQUE                       | MZ                               | 145 | RWANDA                           | RW                               | 171 | TRINIDAD AND TOBAGO              | TT                               | 195 |                                  | ZM                               |
| 119 | NAMIBIA                          | NA                               | 146 | SAUDI ARABIA                     | SA                               | 172 | TUVALU                           | TV                               | 196 | ZIMBABWE                         | ZW                               |
| 120 | NEW CALEDONIA                    | NC                               | 147 | SOLOMON ISLANDS                  | SB                               | 173 | TAIWAN                           | TW                               | 197 |                                  | ES                               |
| 121 | NIGER                            | NE                               | 148 | SEYCHELLES                       | SC                               | 174 | TANZANIA                         | TZ                               | 198 | CANARY ISLANDS, THE              |                                  |
| 122 | NIGERIA                          | NG                               | 149 | SUDAN                            | SD                               | 175 | JORDAN                           | JO                               | 199 |                                  | AD                               |
| 123 | NICARAGUA                        | NI                               | 150 | SWEDEN                           | SE                               | 176 | UGANDA                           | UG                               | 200 |                                  |                                  |
| 124 | NETHERLANDS, THE                 | NL                               | 151 | SINGAPORE                        | SG                               | 177 | UNITED STATES OF AMERICA         | US                               | 201 | PULAND                           | PL                               |
| 125 | NORWAY                           | NO                               | 152 | SLOVENIA                         | SI                               | 178 | URUGUAY                          | UY                               | 202 |                                  | LV                               |
| 126 | NEPAL                            | NP                               | 153 | SLOVAKIA                         | SK                               | 179 | UZBEKISTAN                       | UZ                               | 203 |                                  | 07                               |
| 127 | NAURU, REPUBLIC OF               | NR                               | 154 | SIEBBALEONE                      | SI                               | 180 | ST. VINCENT                      | VC                               | 204 |                                  |                                  |
| 128 | NIUE                             | NU                               | 155 | SAN MARINO                       | SM                               | 181 | VENEZUELA                        | VE                               | 205 |                                  |                                  |
| 129 | NEW ZEALAND                      | NZ                               | 156 | SENEGAL                          | SN                               | 182 | VIRGIN ISLANDS                   | VG                               | 200 |                                  | DR                               |
| 130 | OMAN                             | ОМ                               | 157 | SOMALIA                          | S0                               |     | (BRITISH)                        |                                  | 207 |                                  |                                  |
| 131 | PANAMA                           | РА                               | 158 | SURINAME                         | SB                               | 183 | VIRGIN ISLANDS (US)              | VI                               | 200 |                                  |                                  |
| 132 | PERU                             | PE                               | 150 |                                  | ST                               | 184 | VIETNAM                          | VN                               | 209 | REPUBLIC                         | UN                               |
| 133 | TAHITI                           | PF                               | 133 |                                  | 01                               |     |                                  |                                  | 210 | EAST TIMOR                       | TL                               |

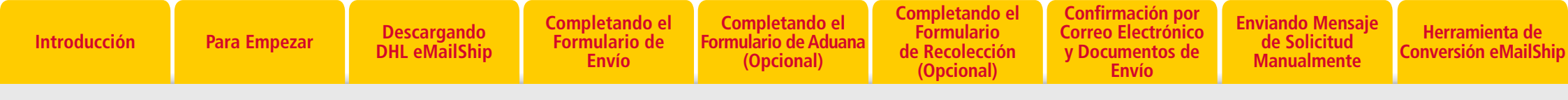

## APENDICE DE CÓDIGOS DE PAÍS DEL REMITENTE

| NO. | Nombre del País del<br>Remitente | Código del País<br>Del remitente | NO. | Nombre del País del<br>Remitente    | código del país<br>del remitente |  |
|-----|----------------------------------|----------------------------------|-----|-------------------------------------|----------------------------------|--|
| 211 | GIBRALTAR                        | GI                               | 226 | UAE BILLING COUNTRY CODE            | ХА                               |  |
| 212 | JERSEY                           | JE                               | 227 | KOREA, REPUBLIC OF (SOUTH K.)       | KR                               |  |
| 213 | GUERNSEY                         | GG                               | 228 | KOREA, THE D.P.R OF (NORTH K.)      | KP                               |  |
| 214 | UNITED KINGDOM                   | GB                               | 229 | COTE D IVOIRE                       | CI                               |  |
| 215 | FALKLAND ISLANDS                 | FK                               | 230 | YEMEN, REPUBLIC OF                  | YE                               |  |
| 216 | IRELAND, REPUBLIC OF             | IE                               | 231 | COMMONWEALTH NO. MARIANA<br>ISLANDS | MP                               |  |
| 217 | ALL COUNTRIES                    | ZZ                               | 232 | LIBYA                               | LY                               |  |
| 218 | SRI LANKA                        | LK                               | 233 | SOUTH SUDAN                         | SS                               |  |
| 219 | MYANMAR                          | MM                               | 234 | LITHUANIA                           | LT                               |  |
| 220 | UKRAINE                          | UA                               | 235 | ESTONIA                             | EE                               |  |
| 221 | LEBANON                          | LB                               | 236 | SAINT HELENA                        | SH                               |  |
| 222 | UNITED ARAB EMIRATES             | AE                               | 237 | GLOBAL MAIL BILLING                 | XG                               |  |
| 223 | PAKISTAN                         | РК                               | 238 | DENMARK                             | DK                               |  |
| 224 | SOUTH AFRICA                     | ZA                               |     |                                     |                                  |  |

225

DUMMY BILLING CODE

XL

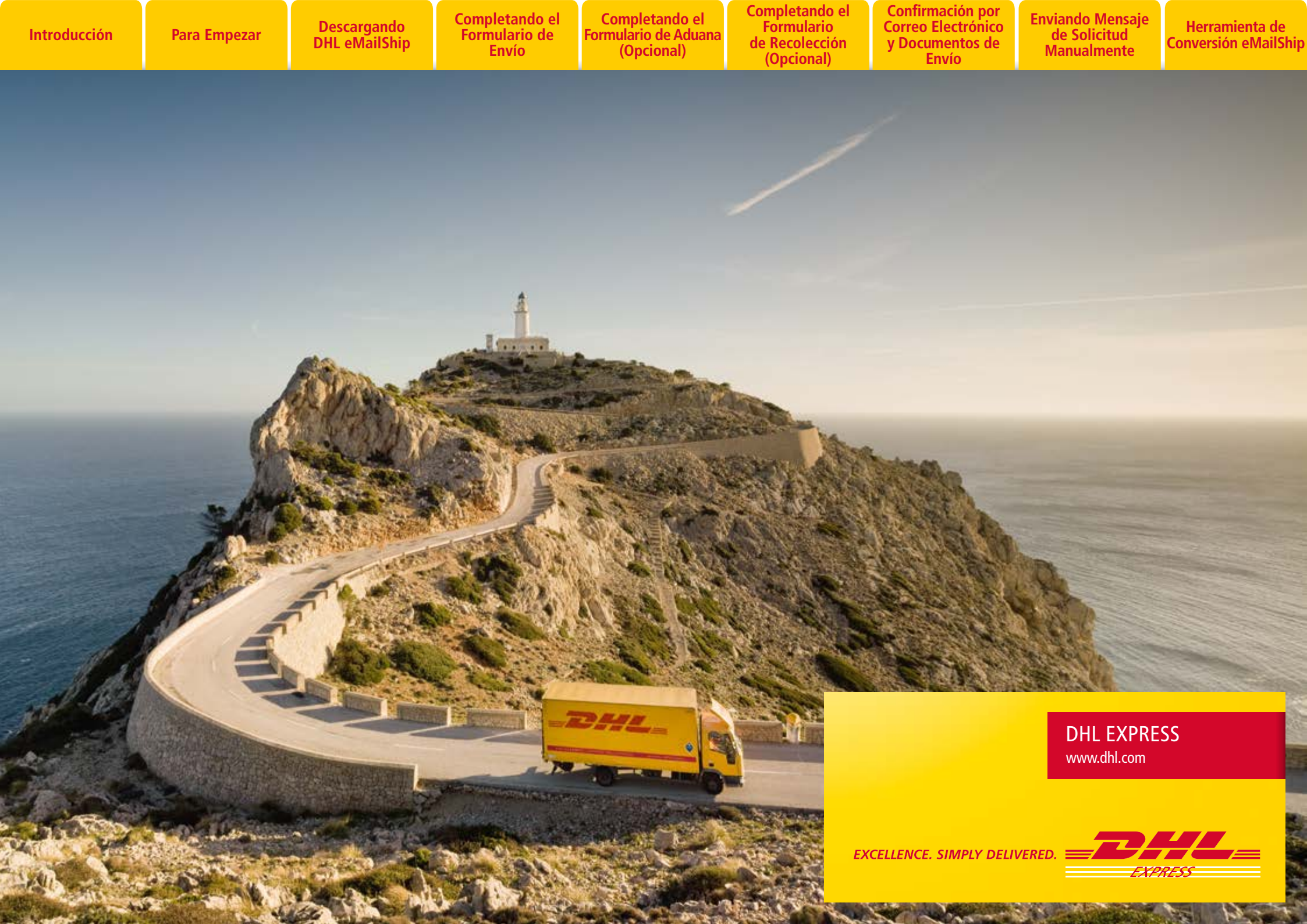